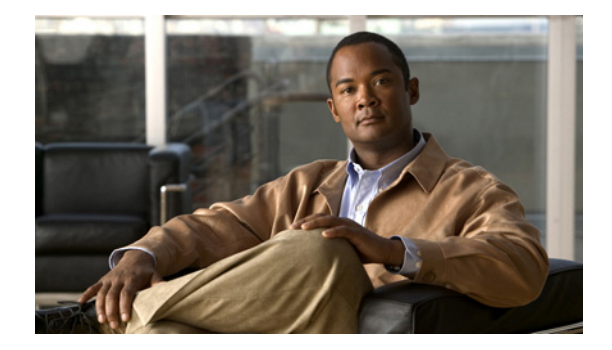

# 高度な設定

この章では、「システム コンポーネントの設定」(P.57) で説明されている最初のインストールおよび 設定処理の後でアプリケーション パラメータを変更するための高度な設定手順について説明します。 「システム コンポーネントの設定」の章には、この章で説明されていないコマンドも含まれています。

この高度な設定手順は、次の項で構成されています。

- 「ホスト名の設定」(P.367)
- 「DNS サーバの設定」(P.369)
- 「NTP サーバの設定」(P.370)
- 「syslog サーバの設定」(P.374)
- 「クロック タイム ゾーンの設定」(P.376)
- 「パスワードおよび PIN のパラメータの設定」(P.378)
- Cisco Unified CME パスワードの同期(「パスワードおよび PIN のパラメータの設定」(P.378)を 参照)
- PINless ボイスメール(「パスワードおよび PIN のパラメータの設定」(P.378) および「パスワードおよび PIN のシステム設定の表示」(P.387) を参照)
- 「CLI コマンドのスケジュール」(P.389)

## ホスト名の設定

ソフトウェア インストール後のプロセスで、ホスト名は設定されています。ホスト名を変更するには、 この手順を使用します。

- 1. config t
- 2. hostname hostname
- 3. exit
- 4. show hosts
- 5. copy running-config startup-config

|        | コマンドまたは操作                                                           | 目的                                                                                                    |
|--------|---------------------------------------------------------------------|----------------------------------------------------------------------------------------------------|
| ステップ 1 | config t                                                            | 設定モードを開始します。                                                                                                    |
|        | 例:<br>se-10-0-0-0# config t                                         |                                                                                                    |
| ステップ 2 | hostname hostname<br>例:                                             | ローカルの Cisco Unity Express システムを識別するホスト名<br>を指定します。ホスト名の一部としてドメイン名を含めないで<br>ください。                                                        |
|        | <pre>se-10-0-0-0(config)# hostname mainhost mainhost(config)#</pre> | Cisco Unity Express プロンプトは、ホスト名を反映するよう<br>に変更されます。ホスト名を入力しない場合、「se」と Cisco<br>Unity Express ネットワーク モジュールの IP アドレスを使用<br>してプロンプトが作成されます。 |
| ステップ 3 | exit                                                                | 設定モードを終了します。                                                                                                    |
|        | 例:<br>mainhost(config)# exit                                        |                                                                                                    |
| ステップ 4 | show hosts                                                          | システム上で設定されているローカル ホスト名および DNS<br>サーバを表示します。                                                                                             |
|        | 例:<br>mainhost# show hosts                                          |                                                                                                    |
| ステップ 5 | copy running-config startup-config                                  | コンフィギュレーションの変更部分をスタートアップ コン<br>フィギュレーションにコピーします。                                                                                        |
|        | 例:<br>mainhost# copy running-config startup-config                  |                                                                                                    |

### 例

次のコマンドは、ホスト名を設定します。

```
se-10-0-0-0# config t
se-10-0-0-0(config)# hostname mainhost
ca-west(config)# exit
ca-west#
```

show hosts コマンドの出力は、次の例のようになります。

ca-west# show hosts

| Hostname:    | mainhost      |
|--------------|---------------|
| Domain:      | myoffice      |
| DNS Server1: | 10.100.10.130 |
| DNS Server2: | 10.5.0.0      |
| ca-west#     |               |

# DNS サーバの設定

DNS サーバと IP アドレスは、ソフトウェア インストール後のプロセスで設定されています。サーバ名 と IP アドレスを変更するには、この手順を使用します。

概略手順

- 1. config t
- 2. ip domain-name *dns-server-name*
- **3.** ip name-server *ip*-address [*ip*-address] [*ip*-address]
- 4. exit
- 5. show hosts
- 6. copy running-config startup-config

|        | コマンドまたは操作                                                                                                 | 目的                                               |
|--------|----------------------------------------------------------------------------------------------------|--------------------------------------------------|
| ステップ 1 | config t                                                                                                  | 設定モードを開始します。                                     |
|        | 例:<br>se-10-0-0-0# config t                                                                               |                                                  |
| ステップ 2 | ip domain-name dns-server-name                                                                            | DNS サーバのドメイン名を指定します。                             |
|        | 例:<br>se-10-0-0(config)# ip domain-name mycompany.com                                                     |                                                  |
| ステップ 3 | <b>ip name-server</b> <i>ip-address</i> [ <i>ip-address</i> ] [ <i>ip-address</i> ] [ <i>ip-address</i> ] | DNS サーバの IP アドレスを 4 つまで指定します。                    |
|        | 例:<br>se-10-0-0(config)# ip name-server 192.168.0.5                                                       |                                                  |
|        | se-10-0-0(config)# ip name-server 192.168.0.5<br>192.168.0.10 192.168.0.12 192.168.0.20                   |                                                  |
| ステップ 4 | exit                                                                                                    | 設定モードを終了します。                                     |
|        | 例:<br>se-10-0-0-0(config)# exit                                                                           |                                                  |
| ステップ 5 | show hosts                                                                                                | IP ルートの宛先、ゲート、およびマスクを表示します。                      |
|        | 例:<br>se-10-0-0-0# show hosts                                                                             |                                                  |
| ステップ 6 | copy running-config startup-config                                                                        | コンフィギュレーションの変更部分をスタートアッ<br>プ コンフィギュレーションにコピーします。 |
|        | 例:<br>se-10-0-0-0# copy running-config startup-config                                                     |                                                  |

### 例

```
次のコマンドは、DNS サーバを設定します。
se-10-0-0-0# config t
se-10-0-0-0(config)# ip domain-name mycompany
se-10-0-0-0(config)# ip name-server 10.100.10.130 10.5.0.0
se-10-0-0-0(config)# exit
se-10-0-0-0#
```

show hosts コマンドの出力は、次の例のようになります。

```
se-10-0-0-0# show hosts
```

Hostname: se-10-100-6-10 Domain: mycompany DNS Server1: 10.100.10.130 se-10-0-0-0#

## NTP サーバの設定

Network Time Protocol (NTP; ネットワーク タイム プロトコル) は、ソフトウェア インストール後の プロセスで設定されています。Cisco Unity Express では、最大 3 つの NTP サーバを使用できます。 NTP サーバを追加または削除するには、この手順を使用します。

## NTP サーバの追加

NTP サーバを指定するには、その IP アドレスまたはホスト名を使用します。

Cisco Unity Express は、DNS サーバを使用して、ホスト名を IP アドレスに解決し、その IP アドレス を NTP サーバとして格納します。DNS がホスト名を複数の IP アドレスに解決した場合、 Cisco Unity Express は、IP アドレスの中からまだ NTP サーバとして指定されていないものを 1 つラン ダムに選択します。

NTP サーバの1つのホスト名に複数のIP アドレスを設定する場合は、同じホスト名を使用して設定手順を繰り返します。繰り返すたびに、NTP サーバが残りのIP アドレスに割り当てられます。

- 1. config t
- **2. ntp server** {*hostname* | *ip-address*} [**prefer**]
- 3. exit
- 4. show ntp status
- 5. show ntp servers
- 6. show ntp source
- 7. show ntp association
- 8. copy running-config startup-config

|        | コマンドまたは操作                                         | 目的                                                                   |
|--------|---------------------------------------------------|----------------------------------------------------------------------|
| ステップ 1 | config t                                          | 設定モードを開始します。                                                         |
|        | /bil .                                            |                                                                      |
|        | <b>191 :</b><br>se-10-0-0-0# config t             |                                                                      |
| ステップ 2 | ntp server {hostname   ip-address} [prefer]       | NTP サーバの名前またけ IP アドレスを指定します                                          |
|        |                                                   |                                                                      |
|        | 例:                                                | 複数のサーバを設定する場合は、 <b>preter</b> ノトリ<br>ビュートを会むサーバを生に使用します              |
|        | se-10-0-0-0 (config) # <b>ntp server 10.0.3.4</b> |                                                                      |
|        | se-10-0-0(config)# ntp server 10.0.10.20 prefer   |                                                                      |
| ステツノ 3 | exit                                              | 設定モードを終了します。                                                         |
|        | (A) ·                                             |                                                                      |
|        | se-10-0-0(config)# exit                           |                                                                      |
| ステップ 4 | show ntp status                                   | NTP サブシステムの状態を表示します。                                                 |
|        |                                                   |                                                                      |
|        | 例:                                                |                                                                      |
| •      | se-10-0-0-0# show ntp status                      |                                                                      |
| ステップ 5 | show ntp servers                                  | Network Time Protocol (NTP) サーバおよびそれら                                |
|        | /Fil .                                            | の現在のステーダスのリストを表示します。                                                 |
|        | se-10-0-0# show ntp servers                       |                                                                      |
| ステップ 6 | show ntp source                                   | Network Time Protocol (NTP) サーバの時刻源を表                                |
|        | -                                                 | 示します。                                                                |
|        | 例:                                                |                                                                      |
|        | se-10-0-0-0# show ntp source                      |                                                                      |
| ステップ 7 | show ntp association                              | すべての Network Time Protocol (NTP) サーバのア<br>ソシエーション ID およびステータスを表示します。 |
|        | 例:                                                |                                                                      |
|        | se-10-0-0-0# show ntp association                 |                                                                      |
| ステップ 8 | copy running-config startup-config                | コンフィギュレーションの変更部分をスタートアッ                                              |
|        |                                                   | プ コンフィギュレーションにコピーします。                                                |
|        |                                                   |                                                                      |
|        | se-10-0-0# copy running-config startup-config     |                                                                      |

例

次のコマンドは、NTP サーバを設定します。

```
se-10-0-0-0# config t
se-10-0-0-0(config)# ntp server 10.100.6.9
se-10-0-0-0(config)# exit
se-10-0-0-0#
```

次の例は、show ntp status コマンドのサンプル出力を示しています。

se-10-0-0-0# show ntp status

次の例は、show ntp servers コマンドのサンプル出力を示しています。

se-10-0-0-0# show ntp servers

| remote        | refid       | stt   | when pol | l reach  | delay | offset    | jitter |  |
|---------------|-------------|-------|----------|----------|-------|-----------|--------|--|
| *10.100.10.65 | 127.127.7.1 | 8 u   | 933 102  | 4 377    | 0.430 | -1.139    | 0.158  |  |
| space reject, | x false     | tick, | . ∈      | xcess,   | -     | - outlyer |        |  |
| + candidate,  | # selec     | ted,  | *        | sys.peer | ,     | o pps.pe  | er     |  |

次の例は、show ntp source コマンドのサンプル出力を示しています。

se-10-0-0-0# show ntp source

127.0.0.1: stratum 9, offset 0.000015, synch distance 0.03047 10.100.10.65: stratum 8, offset -0.001124, synch distance 0.00003

次の例は、show ntp association コマンドのサンプル出力を示しています。

se-10-0-0-0# show ntp associations

次の例では、NTP サーバのホスト名が 172.16.10.1 と 172.16.10.2 の 2 つの IP アドレスを指すように 設定されます。

```
se-10-0-0-0# config t
se-10-0-0-0(config)# ntp server NTP.mine.com
se-10-0-0-0(config)# exit
se-10-0-0-0#
```

```
se-10-0-0-0# config t
se-10-0-0-0(config)# ntp server NTP.mine.com
se-10-0-0-0(config)# exit
se-10-0-0-0#
```

次の例は、show ntp status コマンドのサンプル出力を示しています。

se-10-0-0-0# show ntp status

| NTP reference server 1: | 172.16.10.1         |
|-------------------------|---------------------|
| Status:                 | sys.peer            |
| Time difference (secs): | 3.268110099434328E8 |
| Time jitter (secs):     | 0.1719226837158203  |
| NTP reference server 1: | 172.16.10.2         |
| Status:                 | sys.peer            |
| Time difference (secs): | 3.268110099434328E8 |
| Time jitter (secs):     | 0.1719226837158203  |
| se-10-0-0-0#            |                     |

## NTP サーバの削除

NTP サーバを削除するには、その IP アドレスまたはホスト名を使用します。

#### 概略手順

- 1. config t
- **2. no ntp server** {*hostname* | *ip-address*}
- 3. exit
- 4. show ntp status
- 5. show ntp configuration
- 6. copy running-config startup-config

|        | コマンドまたは操作                                                                                      | 目的                                               |
|--------|------------------------------------------------------------------------------------------------|--------------------------------------------------|
| ステップ 1 | config t                                                                                       | 設定モードを開始します。                                     |
|        | 例:<br>se-10-0-0-0# config t                                                                    |                                                  |
| ステップ 2 | <pre>no ntp server {hostname   ip-address}</pre>                                               | 削除する NTP サーバのホスト名または IP アドレス<br>を指定します。          |
|        | 例:<br>se-10-0-0-0(config)# no ntp server 10.0.3.4<br>se-10-0-0-0(config)# no ntp server myhost |                                                  |
| ステップ 3 | exit                                                                                           | 設定モードを終了します。                                     |
|        | 例:<br>se-10-0-0-0(config)# exit                                                                |                                                  |
| ステップ 4 | show ntp status                                                                                | NTP サブシステムの状態を表示します。                             |
|        | 例:<br>se-10-0-0-0# show ntp status                                                             |                                                  |
| ステップ 5 | show ntp configuration                                                                         | 設定されている NTP サーバの状態を表示します。                        |
|        | 例:<br>se-10-0-0-0# show ntp configuration                                                      |                                                  |
| ステップ 6 | copy running-config startup-config                                                             | コンフィギュレーションの変更部分をスタートアッ<br>プ コンフィギュレーションにコピーします。 |
|        | 例:                                                                                             |                                                  |
|        | <pre>se-10-0-0-0# copy running-config startup-config</pre>                                     |                                                  |

## NTP サーバ情報の表示

次のコマンドを使用すると、NTP サーバの構成情報とステータスを表示できます。

- show ntp associations
- show ntp servers
- show ntp source
- show ntp status

次の例は、show ntp associations コマンドのサンプル出力を示しています。

se-10-0-0-0# show ntp associations

ind assID status conf reach auth condition last\_event cnt
\_\_\_\_\_\_1 61253 8000 yes yes none reject

次の例は、show ntp servers コマンドのサンプル出力を示しています。

se-10-0-0-0# show ntp servers

| remote        | refid                  | st t wł        | hen poll r | reach | delay | offset | jitter  |
|---------------|------------------------|----------------|------------|-------|-------|--------|---------|
| 10.100.6.9    | 0.0.0.0                | ======<br>16 u | - 1024     | <br>0 | 0.000 | 0.000  | 4000.00 |
| space reject, | x falsetick,           |                | . excess,  |       | - out | lyer   |         |
| + candidate,  | <pre># selected,</pre> | ;              | * sys.peer | î,    | o pps | .peer  |         |

次の例は、show ntp source コマンドのサンプル出力を示しています。

se-10-0-0-0# show ntp source

192.168.0.1: stratum 16, offset 0.000013, synch distance 8.67201 0.0.0.0: \*Not Synchronized\*

次の例は、show ntp status コマンドのサンプル出力を示しています。

se-10-0-0-0# show ntp status

| NTP reference server :  | 10.100.6.9 |
|-------------------------|------------|
| Status:                 | reject     |
| Time difference (secs): | 0.0        |
| Time jitter (secs):     | 4.0        |

# syslog サーバの設定

Cisco Unity Express は、システムのアクティビティを説明するメッセージを取り込みます。これらの メッセージは収集され、Cisco Unity Express モジュールのハードディスクの messages.log ファイル、 コンソール、または外部システム ログ (syslog) サーバに転送されます。messages.log ファイルは、 デフォルトの転送先です。

この項では、メッセージを収集するために外部サーバを設定する手順について説明します。メッセージを 表示する方法については、「システム アクティビティ メッセージの表示」(P.404)を参照してください。

## この手順に必要なデータ

指定されたログサーバのホスト名または IP アドレスが必要です。

#### 概略手順

- 1. config t
- **2.** log server address {*hostname* | *ip-address*}
- 3. exit
- 4. show running-config

#### 詳細手順

|        | コマンドまたは操作                                                                                                  | 目的                        |
|--------|----------------------------------------------------------------------------------------------------|---------------------------|
| ステップ 1 | config t                                                                                                   | 設定モードを開始します。              |
|        | 例:<br>se-10-0-0-0# config t                                                                                |                           |
| ステップ 2 | log server address {hostname   ip-address}                                                                 | ログ サーバとして指定された NTP サーバのホス |
|        |                                                                                                    | ト名または IP アドレスを指定します。      |
|        | 例:                                                                                                    |                           |
|        | <pre>se-10-0-0(config)# log server address 10.187.240.31 se-10-0-0(config)# log server address logpc</pre> |                           |
| ステップ 3 | exit                                                                                                    | 設定モードを終了します。              |
|        | 例:                                                                                                    |                           |
|        | se-10-0-0(config)# exit                                                                                    |                           |
| ステップ 4 | show running-config                                                                                        | システム コンフィギュレーションを表示します。   |
|        |                                                                                                    | これには、設定されたログ サーバが含まれます。   |
|        | 例:                                                                                                    |                           |
|        | se-10-0-0-0# show running-config                                                                           |                           |

### 例

show running-config コマンドの出力は、次の例のようになります。

se-10-0-0-0# show running-config

```
clock timezone America/Los_Angeles
hostname se-10-0-0-0
ip domain-name localdomain
ntp server 10.100.60.1
.
.
.
log server address 10.100.10.210
```

Cisco Unity Express ボイスメールおよび自動受付 CLI アドミニストレータ ガイド(3.0 およびそれ以降のパージョン)

```
voicemail default mailboxsize 3000
voicemail capacity time 6000
```

```
end
```

# クロック タイム ゾーンの設定

ローカル Cisco Unity Express モジュールのタイム ゾーンは、ソフトウェア インストール後のプロセス で設定されています。モジュールのタイム ゾーンを変更するには、この手順を使用します。

Cisco Unity Express は自動的に、選択されたタイム ゾーンに基づいて、クロックをサマータイムに更新します。

#### 概略手順

- 1. config t
- 2. clock timezone timezone
- 3. exit
- 4. show clock detail
- 5. copy running-config startup-config

|        | コマンドまたは操作                                                        | 目的                                                                           |
|--------|------------------------------------------------------------------|------------------------------------------------------------------------------|
| ステップ 1 | config t                                                         | 設定モードを開始します。                                                                 |
|        | <b>例:</b><br>se-10-0-0# config t                                 |                                                                              |
| ステップ 2 | clock timezone timezone 例:                                       | ローカル タイム ゾーンを指定します。timezone 引数<br>の値を入力するには、タイム ゾーンを表すフレーズ<br>を知っている必要があります。 |
|        | <pre>se-10-0-0(config)# clock timezone America/Los_Angeles</pre> | フレーズが不明の場合は、Enter キーを押します。タ<br>イム ゾーンを選択できる一連のメニューが表示され<br>ます。               |
| ステップ 3 | exit                                                             | 設定モードを終了します。                                                                 |
|        | 例:<br>se-10-0-0(config)# exit                                    |                                                                              |
| ステップ 4 | show clock detail                                                | タイム ゾーン、時間分解能、および現在の時刻を表示します。                                                |
|        | 例:<br>se-10-0-0-0# show clock detail                             |                                                                              |
| ステップ 5 | copy running-config startup-config                               | コンフィギュレーションの変更部分をスタートアッ<br>プ コンフィギュレーションにコピーします。                             |
|        | 例:<br>se-10-0-0-0# copy running-config startup-config            |                                                                              |

例

```
次のコマンドは、クロックタイムゾーンを設定します。
se-10-0-0-0# config t
se-10-0-0(config) # clock timezone
Please identify a location so that time zone rules can be set correctly.
Please select a continent or ocean.
1) Africa
             4) Arctic Ocean
                                       7) Australia
                                                        10) Pacific Ocean
                                       8) Europe
2) Americas
                   5) Asia
                  6) Atlantic Ocean 9) Indian Ocean
3) Antarctica
#? 2
Please select a country.
1) Anguilla
                       18) Ecuador
                                                 35) Paraquay
 2) Antigua & Barbuda 19) El Salvador
                                                36) Peru
 Argentina
                       20) French Guiana
                                                37) Puerto Rico
                       21) Greenland
 4) Aruba
                                                38) St Kitts & Nevis
                        22) Grenada
 5) Bahamas
                                                 39) St Lucia
 6) Barbados
                        23) Guadeloupe
                                                 40) St Pierre & Miquelon
                       24) Guatemala
 7) Belize
                                                 41) St Vincent
                       25) Guyana
8) Bolivia
                                                42) Suriname
9) Brazil
                       26) Haiti
                                                43) Trinidad & Tobago
10) Canada
                       27) Honduras
                                               44) Turks & Caicos Is
11) Cayman Islands
                      28) Jamaica
                                                45) United States
12) Chile
                       29) Martinique
                                                46) Uruguay
13) Colombia
                                                 47) Venezuela
                       30) Mexico
                       31) Montserrat
14) Costa Rica
                                                 48) Virgin Islands (UK)
15) Cuba
                        32) Netherlands Antilles 49) Virgin Islands (US)
                        33) Nicaragua
16) Dominica
                      34) Panama
17) Dominican Republic
# 2 45
Please select one of the following time zone regions.
1) Eastern Time
 2) Eastern Time - Michigan - most locations
 3) Eastern Time - Kentucky - Louisville area
 4) Eastern Standard Time - Indiana - most locations
 5) Central Time
 6) Central Time - Michigan - Wisconsin border
 7) Mountain Time
 8) Mountain Time - south Idaho & east Oregon
9) Mountain Time - Navajo
10) Mountain Standard Time - Arizona
11) Pacific Time
12) Alaska Time
13) Alaska Time - Alaska panhandle
14) Alaska Time - Alaska panhandle neck
15) Alaska Time - west Alaska
16) Aleutian Islands
17) Hawaii
#? 11
The following information has been given:
       United States
       Pacific Time
Therefore TZ='America/Los Angeles' will be used.
Local time is now:
                     Tue Jul 18 02:02:19 PDT 2006.
Universal Time is now: Tue Jul 18 09:02:19 UTC 2006.
Is the above information OK?
1) Yes
2) No
```

```
#? 1
Save the change to startup configuration and reload the module for the new timezone to
take effect.
se-10-0-0-0(config)# end
se-10-0-0-0#
```

show clock detail コマンドの出力は、次の例のようになります。

#### se-10-0-0-0# show clock detail

| 19:20:33.724 PST Wed Feb 4 2004    |                 |
|------------------------------------|-----------------|
| time zone:                         | America/Pacific |
| clock state:                       | unsync          |
| delta from reference (microsec):   | 0               |
| estimated error (microsec):        | 175431          |
| time resolution (microsec):        | 1               |
| clock interrupt period (microsec): | 10000           |
| time of day (sec):                 | 732424833       |
| time of day (microsec):            | 760817          |
|                                    |                 |

# パスワードおよび PIN のパラメータの設定

Cisco Unity Express は、パスワードおよび個人識別番号 (PIN) のパラメータの設定をサポートしま す。これについて次の項で説明します。

- 「パスワードおよび PIN の長さと有効期限の設定」(P.378)
- 「パスワードおよび PIN の保護およびロックアウト モードの設定」(P.380)
- 「PIN およびパスワードの履歴の設定」(P.386)
- 「バックアップ ファイルの PIN の暗号化」(P.388)
- 「パスワードおよび PIN のシステム設定の表示」(P.387)

```
(注) Cisco Unity Express で [Configure] --> [Users] を使用して Cisco Unified CME ユーザのパスワードを
変更した場合、そのユーザのパスワードは Cisco Unified CME で更新されます。ただし、その逆は当
てはまりません。つまり、Cisco Unified CME で変更したユーザ パスワードは、Cisco Unity Express
で更新されません。
```

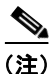

PINless ボイスメールを設定する方法については、「PINless メールボックス アクセスの設定」(P.159) を参照してください。

## パスワードおよび PIN の長さと有効期限の設定

Cisco Unity Express は、パスワードおよび PIN について、次の2つの属性の設定をサポートします。

• パスワードおよび PIN の最小長

拡張セキュリティ手順をサポートするため、Cisco Unity Express では、パスワードおよび PIN の 長さが設定可能になっています。管理者は、この値の長さを 3 文字以上の英数字として設定できま す。すべてのユーザがそれ以上の文字数のパスワードと PIN を持つように、この値がシステム全 体に適用されます。この長さを設定するには、GUI の [Defaults] > [User] オプションを使用する か、次に説明する手順を実行します。 パスワードの長さは、PIN の長さと同じにする必要はありません。

デフォルトの長さは、英数字3文字です。パスワードの最大長は、英数字32文字です。PINの最 大長は、英数字16文字です。

パスワードまたは PIN の長さをシステム デフォルト値に設定するには、コマンドの no 形式または default 形式を使用します。

(注)

最小のパスワードまたは PIN の長さを大きくした場合、新しい制限に適合しない既存のパスワードおよび PIN は、自動的に期限切れになります。ユーザは、GUI に次回ログインするときにパス ワードをリセットし、TUI に次回ログインするときに PIN をリセットする必要があります。

• パスワードおよび PIN の有効期限

Cisco Unity Express では、管理者はパスワードおよび PIN の有効期限をシステム全体ベースで設 定できます。有効期限は、パスワードおよび PIN が有効な時間(日数)です。この時間に達した ら、ユーザは新しいパスワードまたは PIN を入力する必要があります。

このオプションが設定されていない場合、パスワードおよび PIN は無期限に有効です。

この時間を設定するには、GUIの [Defaults] > [User] オプションを使用するか、次に説明する手順 を実行します。

パスワードの有効期限は、PIN の有効期限と同じにする必要はありません。

有効な範囲は3~365日です。

パスワードまたは PIN の有効期限をシステム デフォルト値に設定するには、コマンドの no 形式または default 形式を使用します。

#### 概略手順

- config t
- security password length min password-length
- security pin length min pin-length
- security password expiry days password-days
- security pin expiry days pin-days
- exit

|        | コマンドまたは操作                                                  | 目的                                                                    |
|--------|------------------------------------------------------------|-----------------------------------------------------------------------|
| ステップ 1 | config t                                                   | 設定モードを開始します。                                                          |
|        | 例:<br>se-10-0-0-0# <b>config t</b><br>se-10-0-0-0(config)# |                                                                       |
| ステップ 2 | security password length min password-length               | すべてのユーザのパスワードの長さを指定しま<br>す。デフォルトの最小値は3、最大値は32です。                      |
|        | 例:<br>se-10-0-0(config)# security password length min 5    | 最小のパスワードの長さをシステム デフォルト<br>に設定するには、コマンドの no 形式または<br>default 形式を使用します。 |

|        | コマンドまたは操作                                                 | 目的                                                                    |  |
|--------|-----------------------------------------------------------|-----------------------------------------------------------------------|--|
| ステップ 3 | security pin length min pin-length                        | すべてのユーザの PIN の最小長を指定します。<br>デフォルトの値は 3、最大値は 16 です。                    |  |
|        | 例:<br>se-10-0-0(config)# security pin length min 4        | 最小の PIN の長さをシステム デフォルトに設<br>定するには、コマンドの no 形式または default<br>形式を使用します。 |  |
| ステップ 4 | security password expiry days password-days               | ユーザのパスワードの最大有効日数を指定しま<br>す。有効な値の範囲は 3 ~ 365 です。                       |  |
|        | 例:<br>se-10-0-0(config)# security password expiry days 60 | この値が設定されていない場合、パスワードは<br>無期限に有効です。                                    |  |
|        |                                                           | パスワードの有効期限をシステム デフォルトに<br>設定するには、コマンドの no 形式または<br>default 形式を使用します。  |  |
| ステップ 5 | security pin expiry days pin-days                         | ユーザの PIN の最大有効日数を指定します。有<br>効な値の範囲は 3 ~ 365 です。                       |  |
|        | 例:<br>se-10-0-0(config)# security pin expiry days 45      | この値が設定されていない場合、PIN は無期限<br>に有効です。                                     |  |
|        |                                                           | PIN の有効期限をシステム デフォルトに設定す<br>るには、コマンドの no 形式または default 形<br>式を使用します。  |  |
| ステップ 6 | exit                                                      | 設定モードを終了します。                                                          |  |
|        | 例:<br>se-10-0-0-0(config)# exit<br>se-10-0-0-0#           |                                                                       |  |

#### 例

次の例では、パスワードの長さが6文字、PINの長さが5文字、パスワードの有効期限が60日、PINの有効期限が45日に設定されています。

```
se-10-0-0-0# config t
se-10-0-0-0(config)# security password length min 6
se-10-0-0-0(config)# security pin length min 5
se-10-0-0-0(config)# security password expiry days 60
se-10-0-0-0(config)# security pin expiry days 45
se-10-0-0-0(config)# exit
```

## パスワードおよび PIN の保護およびロックアウト モードの設定

リリース 3.0 以降では、パスワードおよび PIN に対する一時的なロックアウトおよび無期限のロックアウトを使用し、セキュリティ侵害の防止に役立てることができます。

無期限のロックアウト モードでは、誤ったパスワードまたは PIN が指定した回数だけ入力されると、 そのユーザのアカウントが無期限にロックされます。アカウントがロックされると、そのアカウントの ロックを解除してパスワードをリセットできるのは管理者だけになります。

ー時的ロックアウトモードでは、誤ったパスワードまたは PIN が指定した回数だけ初期入力されると、 そのユーザのアカウントが一時的にロックされます。このロックアウトは、指定した時間だけ継続しま す。次回、誤ったパスワードまたは PIN が最大回数を超えると、そのアカウントは指定した時間の 2 倍だけロックされます。誤ったパスワードまたは PIN のセットが入力されるたびにロックアウト時間 が増加し、ログインの合計失敗回数が指定回数に達すると、アカウントが無期限にロックされます。 DoS攻撃(サービス拒絶攻撃)を防止するため、ユーザがロックアウト期間中にログインしようとし た場合は、再試行カウントが増加しません。ユーザが正しいパスワードまたは PIN を入力して正常に ログインすると、ロックアウト時間が0にリセットされます。アカウントが無期限にロックされると、 そのアカウントのロックを解除してパスワードをリセットできるのは管理者だけになります。管理者が アカウントのロックを解除すると、再試行カウントと無効時間も0にリセットされます。

無期限のロックアウトの動作を設定するには、次のものを指定する必要があります。

- ロックアウトモード (permanent に設定)
- アカウントがロックされるまでに許可するログイン試行の最大失敗回数

一時的なロックアウトの動作を設定するには、次のものを指定する必要があります。

- ロックアウトモード (temporary に設定)
- 最初の一時的ロックアウトをトリガーする失敗試行の回数
- 最初の一時的ロックアウトの期間
- アカウントが無期限にロックされる失敗試行の回数

パスワードおよび PIN の保護を使用する場合は、次の4つのオプションがあります。

- パスワードの保護方法
  - 無期限のロックアウト
  - 一時的ロックアウト
- **PIN** の保護方法
  - 無期限のロックアウト
  - 一時的ロックアウト

次の項で、それぞれの手順について説明します。

- 「無期限のロックアウトによるパスワード保護の設定」(P.381)
- 「無期限のロックアウトによる PIN 保護の設定」(P.382)
- 「一時的ロックアウトによるパスワード保護の設定」(P.383)
- 「一時的ロックアウトによる PIN 保護の設定」(P.384)

### 無期限のロックアウトによるパスワード保護の設定

#### 前提条件

Cisco Unity Express 3.0 以降のバージョン

#### この手順に必要なデータ

なし。

- 1. config t
- 2. security password lockout enable
- 3. security password lockout policy perm-lock

- 4. security password perm-lock max-attempts no\_of\_max\_attempts
- 5. end

|        | コマンドまたは操作                                                                                          | 目的                                                               |  |
|--------|----------------------------------------------------------------------------------------------------|------------------------------------------------------------------|--|
| ステップ 1 | config t                                                                                           | 設定モードを開始します。                                                     |  |
|        | 例:<br>se-10-0-0-0# config t                                                                        |                                                                  |  |
| ステップ 2 | security password lockout enable                                                                   | パスワードのロックアウト機能を有効にします。                                           |  |
|        | 例:<br>se-10-0-0-0(config)# security password lockout<br>enable                                     |                                                                  |  |
| ステップ 3 | security password lockout policy perm-lock<br>例:<br>se-10-0-0-0(config)# security password lockout | ログイン試行が最大失敗回数に達したときに、ユー<br>ザを無期限にロックアウトするようにセキュリティ<br>モードを設定します。 |  |
| ステップ 4 | policy perm-lock security password perm-lock max-attempts no of max attempts                       | 無期限のロックアウトをトリガーする失敗試行の最<br>大回教を指定します。範囲は1~200 です                 |  |
|        | 例:<br>se-10-0-0-0(config)# security password perm-lock<br>max-attempts 2                           | 入回数を指定しまり。 範囲は 1 ~ 200 です。                                       |  |
| ステップ 5 | end                                                                                                | 特権 EXEC モードに戻ります。                                                |  |
|        | 例:<br>se-10-0-0(config)# end                                                                       |                                                                  |  |

### 無期限のロックアウトによる PIN 保護の設定

#### 前提条件

Cisco Unity Express 3.0 以降のバージョン

#### この手順に必要なデータ

なし。

- 1. config t
- 2. security pin lockout enable
- 3. security pin lockout policy perm-lock
- 4. security pin perm-lock max-attempts no\_of\_max\_attempts
- 5. end

|        | <br>コマンドまたは操作                                                                                                | 目的                                                               |
|--------|----------------------------------------------------------------------------------------------------|------------------------------------------------------------------|
| ステップ 1 | config t                                                                                                    | 設定モードを開始します。                                                     |
|        | 例:<br>se-10-0-0# config t                                                                                    |                                                                  |
| ステップ 2 | security pin lockout enable                                                                                  | PIN のロックアウト機能を有効にします。                                            |
|        | 例:<br>se-10-0-0(config)# security pin lockout enable                                                         |                                                                  |
| ステップ 3 | security pin lockout policy perm-lock<br>例:<br>se-10-0-0-0(config)# security pin lockout policy<br>perm-lock | ログイン試行が最大失敗回数に達したときに、ユー<br>ザを無期限にロックアウトするようにセキュリティ<br>モードを設定します。 |
| ステップ 4 | <pre>security pin perm-lock max-attempts no_of_max_attempts</pre>                                            | 無期限のロックアウトをトリガーする失敗試行の最<br>大回数を指定します。                            |
|        | 例:<br>se-10-0-0-0(config)# security pin perm-lock<br>max-attempts 2                                          |                                                                  |
| ステップ 5 | end                                                                                                    | 特権 EXEC モードに戻ります。                                                |
|        | 例:<br>se-10-0-0(config)# end                                                                                 |                                                                  |

### 一時的ロックアウトによるパスワード保護の設定

#### 前提条件

Cisco Unity Express 3.0 以降のバージョン

#### この手順に必要なデータ

なし。

- 1. config t
- 2. security password lockout enable
- 3. security password lockout policy temp-lock
- 4. security password temp-lock max-attempts no\_of\_max\_attempts
- 5. security password temp-lock init-attempts no\_of\_init\_attempts
- 6. security password temp-lock duration duration
- 7. end

|        | コマンドまたは操作                                                                                                    | 目的                                                                                                    |
|--------|----------------------------------------------------------------------------------------------------|----------------------------------------------------------------------------------------------------|
| ステップ 1 | config t                                                                                                    | 設定モードを開始します。                                                                                                |
|        | <b>例:</b><br>se-10-0-0# config t                                                                                       |                                                                                                    |
| ステップ 2 | security password lockout enable                                                                                       | PIN のロックアウト機能を有効にします。                                                                                       |
|        | 例:<br>se-10-0-0(config)# security password lockout<br>enable                                                           |                                                                                                    |
| ステップ 3 | security password lockout policy temp-lock<br>例:<br>se-10-0-0-0(config)# security password lockout<br>policy temp-lock | ログイン試行が最大失敗回数に達したときに、ユー<br>ザを無期限にロックアウトするようにセキュリティ<br>モードを設定します。                                            |
| ステップ 4 | <pre>security password temp-lock max-attempts no_of_max_attempts ///</pre>                                             | <ul> <li>一時的ロックアウトをトリガーする失敗試行の初期</li> <li>回数を指定します。範囲は <i>init-attempts</i> の値~ 200</li> <li>です。</li> </ul> |
|        | se-10-0-0-0(config)# security password temp-lock<br>init-attempts 8                                                    |                                                                                                    |
| ステップ 5 | <pre>security password temp-lock init-attempts no_of_init_attempts &gt;;</pre>                                         | ー時的ロックアウトをトリガーする失敗試行の初期<br>回数を指定します。範囲は、 $1 \sim max\_attempts$ の値<br>です。                                   |
|        | 例:<br>se-10-0-0-0(config)# security password temp-lock<br>init-attempts 4                                              |                                                                                                    |
| ステップ 6 | security password temp-lock duration duration                                                                          | ー時的ロックアウト モードの初期ロックアウト時間<br>(分)を指定します。有効な範囲は未定です。                                                           |
|        | 例:<br>se-10-0-0-0(config)# security password temp-lock<br>duration 10                                                  |                                                                                                    |
| ステップ 7 | end                                                                                                    | 特権 EXEC モードに戻ります。                                                                                           |
|        | 例:<br>se-10-0-0-0(config)# end                                                                                         |                                                                                                    |

### 一時的ロックアウトによる PIN 保護の設定

#### 前提条件

Cisco Unity Express 3.0 以降のバージョン

#### この手順に必要なデータ

なし。

#### 概略手順

- 1. config t
- 2. security pin lockout enable
- 3. security pin lockout policy temp-lock
- 4. security pin temp-lock max-attempts no\_of\_max\_attempts
- 5. security pin temp-lock init-attempts no\_of\_init\_attempts
- 6. security pin temp-lock duration duration
- 7. end

|        | コマンドまたは操作                                                                                                    | 目的                                                                                                    |
|--------|----------------------------------------------------------------------------------------------------|----------------------------------------------------------------------------------------------------|
| ステップ 1 | config t                                                                                                    | 設定モードを開始します。                                                                                                |
|        | 例:<br>se-10-0-0-0# config t                                                                                  |                                                                                                    |
| ステップ 2 | security pin lockout enable                                                                                  | PIN のロックアウト機能を有効にします。                                                                                       |
|        | 例:<br>se-10-0-0-0(config)# security pin lockout enable                                                       |                                                                                                    |
| ステップ 3 | security pin lockout policy temp-lock<br>例:<br>se-10-0-0-0(config)# security pin lockout policy<br>temp-lock | ログイン試行が最大失敗回数に達したときに、ユー<br>ザを無期限にロックアウトするようにセキュリティ<br>モードを設定します。                                            |
| ステップ 4 | <pre>security pin temp-lock max-attempts no_of_max_attempts</pre>                                            | <ul> <li>一時的ロックアウトをトリガーする失敗試行の初期</li> <li>回数を指定します。範囲は <i>init-attempts</i> の値~ 200</li> <li>です。</li> </ul> |
|        | 例:<br>se-10-0-0-0(config)# security pin temp-lock<br>init-attempts 8                                         |                                                                                                    |
| ステップ 5 | <pre>security pin temp-lock init-attempts no_of_init_attempts m</pre>                                        | ー時的ロックアウトをトリガーする失敗試行の初期<br>回数を指定します。範囲は、 $1 \sim max\_attempts$ の値<br>です。                                   |
|        | <b>17]:</b><br>se-10-0-0-0(config)# security pin temp-lock<br>init-attempts 4                                |                                                                                                    |
| ステップ 6 | security pin temp-lock duration duration                                                                     | ー時的ロックアウト モードの初期ロックアウト時間<br>(分)を指定します。有効な範囲は未定です。                                                           |
|        | 例:<br>se-10-0-0(config)# security pin temp-lock duration<br>10                                               |                                                                                                    |
| ステップ 7 | end                                                                                                    | 特権 EXEC モードに戻ります。                                                                                           |
|        | 例:<br>se-10-0-0(config)# end                                                                                 |                                                                                                    |

## PIN およびパスワードの履歴の設定

リリース 3.0 以降では、この機能を使用すると、すべてのユーザに対して以前の PIN とパスワードが追跡され、ユーザが古い PIN またはパスワードを再使用することが防止されます。PIN またはパスワードの履歴数の設定には、GUI と CLI のどちらも使用できます。

この項では、次の手順について説明します。

- 「パスワードの履歴数の設定」(P.386)
- 「PIN の履歴数の設定」(P.386)

### パスワードの履歴数の設定

#### 前提条件

Cisco Unity Express 3.0 以降のバージョン

#### この手順に必要なデータ

なし。

#### 概略手順

- 1. config t
- 2. security password history depth depth
- 3. end

#### 詳細手順

|        | コマンドまたは操作                                                       | 目的                      |
|--------|-----------------------------------------------------------------|-------------------------|
| ステップ 1 | config t                                                        | 設定モードを開始します。            |
|        | <b>例:</b><br>se-10-0-0# config t                                |                         |
| ステップ 2 | security password history depth depth                           | すべてのユーザが、強制的にパスワード履歴リスト |
|        | 例:<br>se-10-0-0-0(config)# security password history depth<br>6 | にないハヘシートを選びりるようにしまり。    |
| ステップ 3 | end                                                             | 特権 EXEC モードに戻ります。       |
|        | 例:<br>se-10-0-0-0(config)# end                                  |                         |

### PIN の履歴数の設定

#### 前提条件

Cisco Unity Express 3.0 以降のバージョン

#### この手順に必要なデータ

なし。

#### 概略手順

- 1. config t
- 2. security pin history depth depth
- 3. end

#### 詳細手順

|        | コマンドまたは操作                                               | 目的                                              |
|--------|---------------------------------------------------------|-------------------------------------------------|
| ステップ 1 | config t                                                | 設定モードを開始します。                                    |
|        | <b>例:</b><br>se-10-0-0# config t                        |                                                 |
| ステップ 2 | security pin history depth depth                        | すべてのユーザが、強制的にパスワード履歴リスト<br>にない PIN を選択するようにします。 |
|        | 例:<br>se-10-0-0-0(config)# security pin history depth 6 |                                                 |
| ステップ 3 | end                                                     | 特権 EXEC モードに戻ります。                               |
|        | 例:<br>se-10-0-0(config)# end                            |                                                 |

## パスワードおよび PIN のシステム設定の表示

パスワードおよび PIN の設定を表示するには、次の Cisco Unity Express EXEC モードのコマンドを使用します。

#### show security detail

このコマンドの出力は、次のようになります。

se-10-0-0-0# show security detail

| Pass     | sword | Εx | pires | :     |   | trı | le   |
|----------|-------|----|-------|-------|---|-----|------|
| Pass     | sword | Ag | e:    |       |   | 60  | days |
| Pass     | sword | Le | ngth  | (min) | : | 5   |      |
| Pass     | sword | Le | ngth  | (max) | : | 32  |      |
| PIN      | Expir | es | :     |       |   | trı | ie   |
| PIN      | Age:  |    |       |       |   | 45  | days |
| PIN      | Lengt | h  | (min) | :     |   | 4   |      |
| T) T ) T |       | 1. | (     |       |   | 16  |      |
| PIN      | Lengt | :n | (max) | •     |   | тo  |      |

次の例は、パスワードの有効期限と PIN の長さがシステムのデフォルト値にリセットされた場合の値 を示しています。

se-10-0-0-0# show security detail

Password Expires: false Password Length (min): 3 Password Length (max): 32 PIN Expires: false PIN Length (min): 3 PIN Length (max): 16

PINless ボイスメールの設定を表示するには、Cisco Unity Express EXEC モードで次のコマンドを使用 します。

#### show voicemail detail mailbox [owner]

このコマンドでは、次のような出力が生成され、次に示す3つのオプションのいずれかが表示されます。

```
se-10-0-0-0# show voicemail detail mailbox cjwhite
Owner: /sw/local/users/cjwhite
Type: Personal
Description:
Busy state: idle
Enabled: true
Allow login without pin: [no |
yes - from subscriber's phone numbers |
yes - from any phone number]
Mailbox Size (seconds): 3000
Message Size (seconds): 60
Play Tutorial: false
Fax Enabled: true
Space Used (seconds): 12
Total Message Count: 1
New Message Count: 1
Saved Message Count: 0
Future Message Count: 0
Deleted Message Count: 0
Fax Message Count: 0
Expiration (days): 30
Greeting: standard
Zero Out Number:
Created/Last Accessed: Jun 05 2007 17:06:07 PDTumber: 1
```

## バックアップ ファイルの PIN の暗号化

リリース 3.0 以前は、PIN が LDAP にクリア テキストで格納されたため、バックアップ ファイル内で 参照することができました。これは、ユーザ PIN が LDAP に格納され、それが LDIF 形式でバック アップされるためです。今回の機能では、PIN を LDAP データベースに格納する前に SHA-1 ハッシュ 暗号化が適用されます。このため、ユーザがボイスメールにログインすると、送信された PIN はハッ シュ化され、LDAP ディレクトリから取得された PIN アトリビュートと比較されます。

以前のバージョンから移行するには、LDAP ディレクトリでクリア PIN をハッシュ化 PIN に変換する 必要があります。一般的に、この変換は、システムが以前のバージョンからアップグレードされた直 後、または古いバックアップからの復元操作後に行います。このとき、クリア PIN がデータベースか ら削除され、暗号化された PIN に置き換えられます。

SHA-1 を使用した暗号化は元に戻せないため、変換の完了後にこの機能を無効またはオフにし、暗号 化された PIN をクリア形式に復元することはできません。

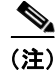

この機能は GUI または CLI を使用して設定する必要がありません。

# CLI コマンドのスケジュール

Cisco Unity Express 8.0 以降では、CLI コマンド ブロックの実行をスケジュールできるようになりました。コマンド ブロックはインタラクティブに入力します。記号のデリミタ文字を使用して実行の開始 と停止を行います。一連のコマンドの実行は EXEC モードで開始されますが、コマンド ブロック内で のモード変更コマンドが許可されています。

Cisco Unity Express 8.0 では次の制限があります。

- コマンドブロックの最大サイズは、改行文字も含めて 1,024 文字です。
- ブロック内のコマンドには、カンマ「,」やデリミタ文字を使用できません。たとえば、デリミタ 文字を「#」に設定している場合、この文字はコマンドブロック内で使用できません。
- システム管理者だけが、コマンドブロックの実行をスケジュールできます。
- CLI コマンドは、システムの superuser 特権で実行されます。
- これらのコマンドブロックの実行に対する通知はありません。エラーメッセージおよび結果を確認できるのは、ログファイルだけです。

注意

CLI コマンドは注意深くスケジュールしてください。インタラクティブなコマンドを使用すると、 実行が停止されます。いくつかのコマンドは、システムを不安定にすることがあります。

#### 前提条件

Cisco Unity Express 8.0 以降のバージョン

#### この手順に必要なデータ

なし。

- 1. kron schedule [name]
- 2. description
- **3.** repeat every {number days at time |number weeks on day | number months on day date | number years on month month} at time

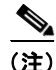

- repeat every コマンドの代わりに、次のいずれかのコマンドを使用することもできます。
  - repeat once at time
  - repeat daily at time
  - repeat monthly on day date at time
  - repeat weekly on day at time
  - repeat yearly on month month at time
  - 4. start-date date
  - 5. stop-date date
  - 6. commands delimiter

- 7. exit
- 8. show kron schedules
- 9. show kron schedule detail job

|        |                                                                                                    | 目的                                                                                                    |  |  |
|--------|----------------------------------------------------------------------------------------------------|----------------------------------------------------------------------------------------------------|--|--|
| ステップ 1 | kron schedule [name]                                                                                                    | kron スケジュール設定モードを開始します。                                                                                                    |  |  |
| ステップ 2 | 例:<br>se-10-0-0-0# kron schedule kron1011<br>description description                                                                                                    | (オプション) スケジュール設定した kron ジョブの<br>ゴロを ユカリます                                                                                                    |  |  |
|        | 例:<br>se-10-0-0-0(kron-schedule)# description backup                                                                                                    |                                                                                                    |  |  |
| ステッフ3  | Fy73 repeat every {number days   number weeks on day  <br>number months on day date   number years on month<br>month} at time time 例: se-10-0-0-0(kron-schedule)# repeat every 2 days at<br>time 10:00 スケジュール設定した定期的な kron ジョン<br>度を指定します。1 回限りの kron ジョン<br>には、repeat once コマンドを使用しま<br>述の(注) で示した他の repeat コマン |                                                                                                    |  |  |
| ステップ 4 | <pre>start-date date 例: se-10-0-0-0(kron-schedule)# start-date 05/30/2009</pre>                                                                                                    | スケジュール設定した定期的な kron ジョブの実行開<br>始日を指定します。                                                                                                    |  |  |
| ステップ 5 | <pre>stop-date date 例: se-10-0-0-0(kron-schedule)# stop-date 10/20/2009</pre>                                                                                                    | スケジュール設定した定期的な kron ジョブの実行終<br>了日を指定します。                                                                                                    |  |  |
| ステップ 6 | commands delimiter<br>例:<br>se-10-0-0-0(kron-schedule)# commands %<br>Enter CLI commands to be executed. End with the<br>character `%'. Maximum size is 1024 characters, it<br>may not contain symbol %.                                                                                                    | <ul> <li>インタラクティブモードを開始します。このモードでは、スケジュール設定した kron ジョブにコマンドブロック内のコマンドを入力できます。デリミタ文字を使用してコマンドブロックを区切ります。</li> <li>(注) 任意の記号をデリミタにできます。「%」記号は、例示だけを目的として使用しています。</li> </ul> |  |  |
|        | <pre>%show version show running-config config t hostname aaa % sa=10=0=0(kron=schedule)#</pre>                                                                                                    |                                                                                                    |  |  |
| ステップ 7 | exit                                                                                                    | kron スケジュール設定モードを終了します。                                                                                                    |  |  |

|        | コマンドまたは操作                                                    | 目的                          |
|--------|--------------------------------------------------------------|-----------------------------|
| ステップ 8 | show kron schedules                                          | スケジュール設定した kron ジョブのリストを表示し |
|        |                                                              | ます。                         |
|        | 例:                                                           |                             |
|        | se-10-0-0-0# show kron schedule                              |                             |
| ステップ 9 | show kron schedule detail job name                           | スケジュール設定した特定の kron ジョブについての |
|        |                                                              | 情報を表示します。                   |
|        | 例:                                                           |                             |
|        | <pre>se-10-0-0# show kron schedule detail job kron1011</pre> |                             |

例

show kron schedules コマンドのサンプル出力を次に示します。

| se-10-0-0-0# | show kron schedules   |                                |
|--------------|-----------------------|--------------------------------|
| Name         | Schedule              | Commands                       |
| krj1         | Every 1 days at 12:34 | show ver, sh run, conf t, host |
| Total: 1     |                       |                                |

show kron schedule detail job コマンドのサンプル出力を次に示します。

#### se-10-0-0-0# show kron schedule detail job krj1

| Job Name     | krj1                             |
|--------------|----------------------------------|
| Description  |                                  |
| Schedule     | NOT SET                          |
| Last Run     | NEVER                            |
| Last Result  |                                  |
| Next Run     | NEVER                            |
| Active       | from 2010/02/15 until INDEFINITE |
| Disabled     |                                  |
| CLI Commands |                                  |
|              | show ver                         |
|              | sh run                           |
|              | conf t                           |
|              | hostname aaa                     |
| se-10-0-0-0# |                                  |

Cisco Unity Express ボイスメールおよび自動受付 CLI アドミニストレータ ガイド(3.0 およびそれ以降のバージョン) 🔳

CLI コマンドのスケジュール

■ Cisco Unity Express ボイスメールおよび自動受付 CLI アドミニストレータ ガイド(3.0 およびそれ以降のバージョン)